## 写真を絵のように変身させよう!

Adobe Photoshop Elements 2.0

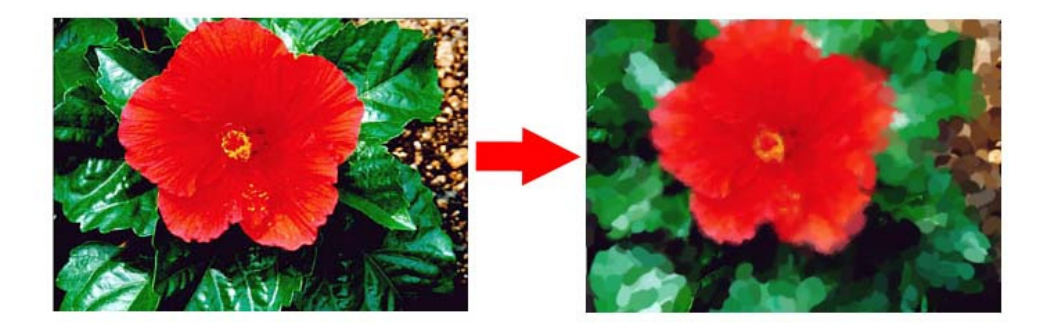

1、元になる画像を開く。

2、印象派ブラシツールを選ぶ。

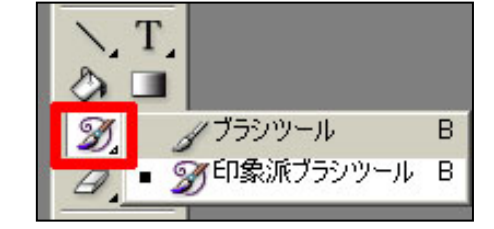

3、ブラシの大きさを選ぶ。

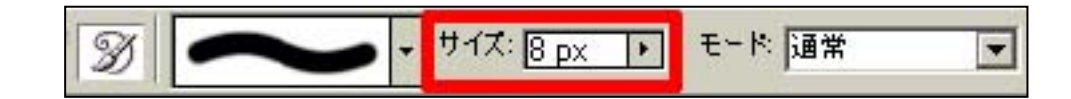

4、その他のオプションでスタイルを選ぶ。

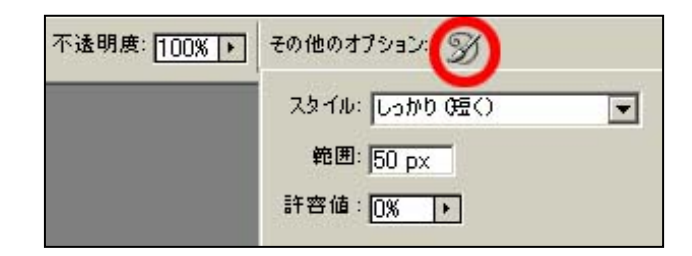

5、画像の上をドラッグすると絵のように変身する。

※一部分だけ絵のようにしてもおもしろいかも?!

6、出来上がり!

マニュアル作成 京都市立桂坂小学校

山本直樹